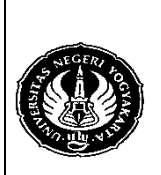

Semester : 4Mengakses Basis Data MySQL 2200 menitNo. : LST/PTI/PTI 228/03Revisi : 01Tgl. : 30-3-2009Hal. 1 dari 13 hal.

- 1. Kompetensi Memahami berbagai teknologi pemrograman basis data, khususnya MySQL, pada Visual Basic 6.0.
- 2. Sub Kompetensi Dapat mengakses suatu basis data MySQL.
- 3. Dasar Teori

Aplikasi yang anda buat pada saat dijalankan seharusnya tidak ada menu yang aktif kecuali menu untuk Login dan Keluar. Menu-menu yang lain akan aktif jika anda sudah berhasil melakukan Login.

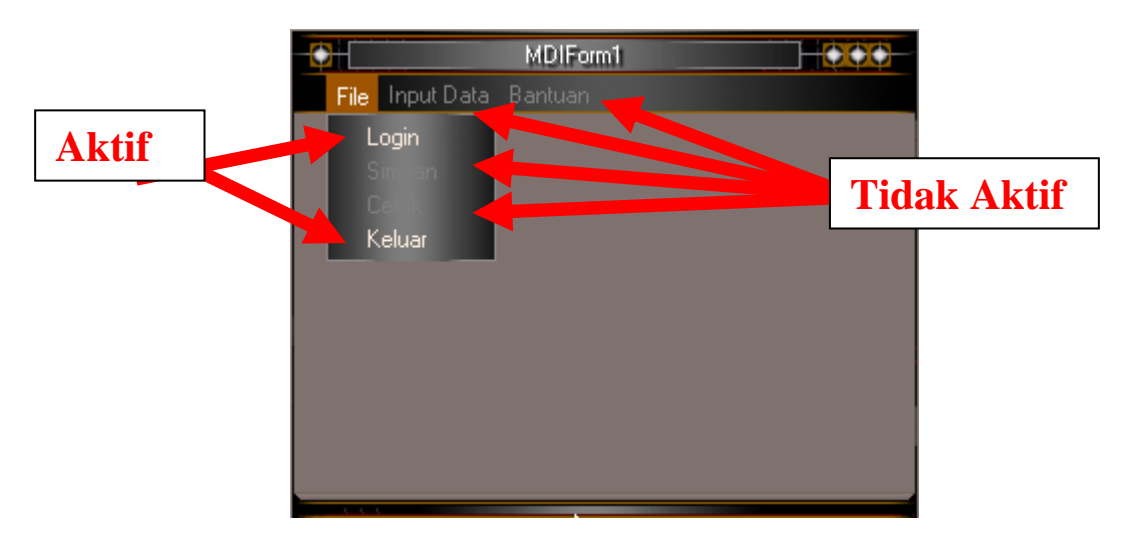

Setelah anda melakukan Login semua menu akan aktif dan menu untuk Login akan hilang (disembunyikan).

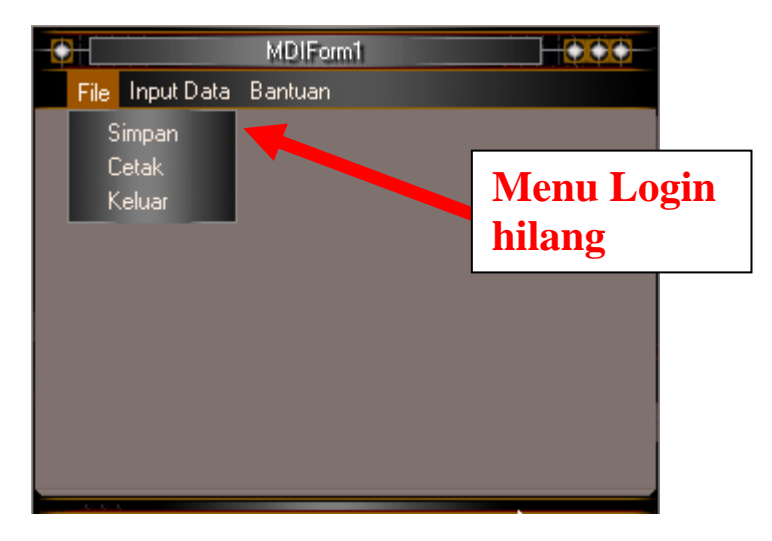

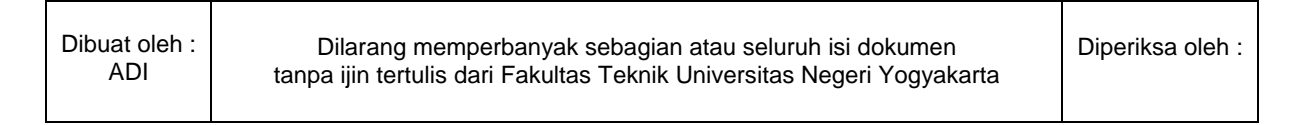

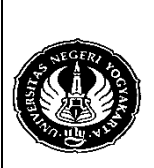

| Semester : 4    | N          | lengakses Bas | sis Data MySQL 2 |           | 200 menit  |
|-----------------|------------|---------------|------------------|-----------|------------|
| No. : LST/PTI/F | PTI 228/03 | Revisi : 01   | Tgl. : 30-3-2009 | Hal. 2 da | ri 13 hal. |

Pada modul sebelumnya, anda telah membuat program untuk Login dan menu Admin yang digunakan untuk menambah, menghapus, dan mengubah tabel user. Seharusnya menu Admin tersebut hanya dapat diakses satu user (administrator) saja, misalnya user "dila".

| 0    |                   | MDIForm1 | 000                       |                                  |
|------|-------------------|----------|---------------------------|----------------------------------|
| File | Input Data        | Bantuan  |                           |                                  |
|      | Pelangga<br>Admin | an       | Menu Admin<br>untuk Admin | harusnya hanya<br>histrator saja |
|      |                   |          |                           |                                  |
|      |                   |          | N                         |                                  |

Untuk itu maka tambahkan kode berikut pada Form Login.

- 1. Private Sub cmdOK\_Click()
- 2. Adodc1.RecordSource = "Select \* from user where user=""\_
  - & txtUserName & "' and password='" \_ \_ & txtPassword & "'"
- 3. Adodc1.Refresh
- 4. If Adodc1.Recordset.RecordCount > 0 Then
- 5. Adodc1.Recordset.MoveFirst
- 6. If Adodc1.Recordset.Fields.Item(0) = "dila" Then
  - MDIForm1.user.Visible = True
- 8. Else 9.

7.

- MDIForm1.user.Visible = False
- 10. End If
- 11. LoginSucceeded = True
- 12. Unload Me
- 13. MDIForm1.Show
- 14. MDIForm1.login.Visible = False
- 15. MDIForm1.simpan.Enabled = True
- 16. MDIForm1.cetak.Enabled = True
- 17. MDIForm1.inpData.Enabled = True
- 18. MDIForm1.bantuan.Enabled = True
- 19. Else
- 20. MsgBox "Invalid Password, try again!", , "Login"
- 21. txtPassword.SetFocus
- 22. SendKeys "{Home}+{End}"
- 23. End If
- 24. End Sub

| Dibuat oleh : |  |
|---------------|--|
| ADI           |  |

Dilarang memperbanyak sebagian atau seluruh isi dokumen tanpa ijin tertulis dari Fakultas Teknik Universitas Negeri Yogyakarta

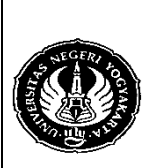

| <i>\</i> |                 |            |               |                  |           |            |  |  |
|----------|-----------------|------------|---------------|------------------|-----------|------------|--|--|
| 1        | Semester : 4    |            | Mengakses Bas | sis Data MySQL 2 |           | 200 menit  |  |  |
|          | No. : LST/PTI/F | PTI 228/03 | Revisi : 01   | Tgl. : 30-3-2009 | Hal. 3 da | ri 13 hal. |  |  |
|          |                 |            |               |                  |           |            |  |  |

Anda dapat mengganti baris ke-6 program di atas dengan kode berikut : If Adodc1.Recordset!user = "dila" Then

| 0    |            | MDIForm1 |                                                             |
|------|------------|----------|-------------------------------------------------------------|
| File | Input Data | Bantuan  |                                                             |
|      | Pelangg    | an       | Menu Admin tidak ada jika yang<br>Login bukan Administrator |
|      |            |          |                                                             |
|      |            |          |                                                             |
|      |            |          |                                                             |

Membuat program untuk menu pelanggan

- 1. Buatlah procedure dalam database MySQL untuk men-generate kode pelanggan secara otomatis.
- 2. Berikut contoh kode dari procedure tersebut adalah :

```
CREATE
           PROCEDURE
                          kode pelanggan(nm
                                               VARCHAR(20), kelamin
CHAR(6),almt
             VARCHAR(50),
                              telp
                                      VARCHAR(15), lahir
                                                          DATE.imel
CHAR(50))
BEGIN
      DECLARE hitung INT; DECLARE idPel CHAR(5);
      SELECT COUNT(nama) INTO hitung FROM pelanggan;
      SET hitung=hitung+1;
      IF hitung<10 THEN SET idPel=CONCAT("P000", hitung);
      ELSEIF hitung<100 THEN SET idPel=CONCAT("P00", hitung);
      ELSEIF hitung<1000 THEN SET idPel=CONCAT("P0", hitung);
      ELSEIF hitung<10000 THEN SET idPel=CONCAT("P", hitung);
      END IF;
      CASE kelamin
      WHEN 'Pria' THEN SET kelamin='L';
      WHEN 'Wanita' THEN SET kelamin='P';
      END CASE;
      INSERT INTO pelanggan SET kode_plg=idPel, nama=nm,
      jenis_kelamin=kelamin, alamat=almt, telepon=telp, tgl_lahir=lahir,
      email=imel;
```

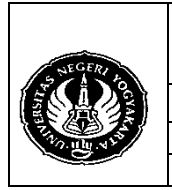

Semester : 4Mengakses Basis Data MySQL 2200 menitNo. : LST/PTI/PTI 228/03Revisi : 01Tgl. : 30-3-2009Hal. 4 dari 13 hal.

3. Buatlah form baru pada aplikasi anda untuk mengakses tabel pelanggan dan desain seperti contoh berikut ini :

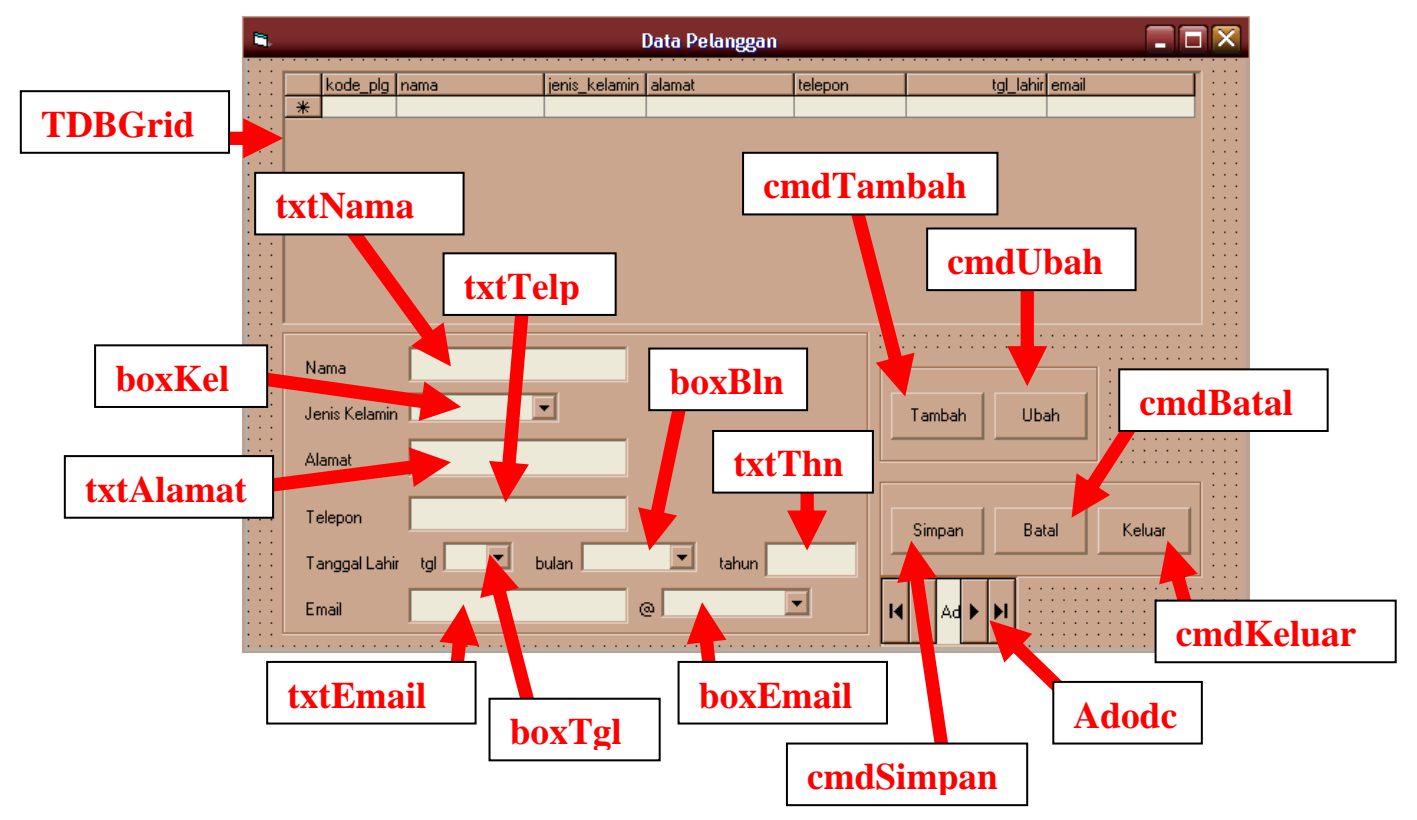

4. Tulislah perintah SQL pada komponen Adodc seperti berikut ini (caranya silakan buka kembali modul 2) :

select kode\_plg 'Kode',nama 'Nama', jenis\_kelamin 'Jenis Kelamin', alamat 'Alamat', telepon 'Telepon', tgl\_lahir 'Tanggal Lahir', email 'Email' from pelanggan

|                      | Property Pages 🛛 🗙                                                                                                    |   |
|----------------------|----------------------------------------------------------------------------------------------------|---|
|                      | General Authentication RecordSource Color Font         RecordSource         Command Type         Image: Standard Color         Table or Stored Procedure Name         Command Text (SQL)         select kode_plg 'Kode',nama 'Nama', ienis_kelamin', Jannat 'Alamat', ielepon 'Telepon', tg_lahir 'Tanggal Lahir', ielepon 'Telepon', tg_lahir 'Tanggal Lahir', ielepon' |   |
|                      | OK Cancel Apply Help                                                                                                    |   |
| Dibuat oleh :<br>ADI | Dilarang memperbanyak sebagian atau seluruh isi dokumen tanpa ijin tertulis dari Fakultas Teknik Universitas Negeri Yogyakarta                                                                                                    | D |

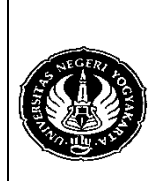

| Semester : 4             | Μ | lengakses Bas | is Data MySQL 2  |           | 200 menit  |
|--------------------------|---|---------------|------------------|-----------|------------|
| No. : LST/PTI/PTI 228/03 |   | Revisi : 01   | Tgl. : 30-3-2009 | Hal. 5 da | ri 13 hal. |

 Tulis kode berikut ini pada form pelanggan : Private Sub Form\_Load() boxKel.AddItem "Pria" boxKel.AddItem "Wanita"

> With boxTgl For i = 1 To 31 .AddItem i Next i End With

With boxBln .AddItem "Januari" .AddItem "Februari" .AddItem "Maret" .AddItem "April" .AddItem "Juni" .AddItem "Juli" .AddItem "Juli" .AddItem "Agustus" .AddItem "September" .AddItem "Nopember" .AddItem "Nopember" .AddItem "Desember" End With

With boxEmail .AddItem "yahoo.com" .AddItem "yahoo.co.id" .AddItem "gmail.com" .AddItem "hotmail.com" .AddItem "uny.ac.id" End With

txtNama.Enabled = False boxKel.Enabled = False txtAlamat.Enabled = False txtTelp.Enabled = False boxTgl.Enabled = False boxBln.Enabled = False txtThn.Enabled = False txtEmail.Enabled = False boxEmail.Enabled = False cmdSimpan.Enabled = False cmdBatal.Enabled = False End Sub

| Dibuat oleh |
|-------------|
| ADI         |

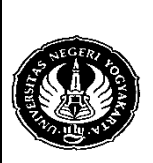

Semester : 4Mengakses Basis Data MySQL 2200 menitNo. : LST/PTI/PTI 228/03Revisi : 01Tgl. : 30-3-2009Hal. 6 dari 13 hal.

6. Untuk komponen cmdTambah, tulis kode :

Private Sub cmdTambah\_Click() txtNama.Enabled = True boxKel.Enabled = True txtAlamat.Enabled = True txtTelp.Enabled = True boxTgl.Enabled = True boxBln.Enabled = True txtThn.Enabled = True txtEmail.Enabled = True cmdSimpan.Enabled = True cmdBatal.Enabled = True cmdTambah.Enabled = False cmdUbah.Enabled = False

- Komponen cmdKeluar : Private Sub cmdKeluar\_Click() Unload Me End Sub
- 8. Komponen cmdBatal :

Т

Private Sub cmdBatal\_Click() txtNama.Enabled = False boxKel.Enabled = False txtAlamat.Enabled = False txtTelp.Enabled = False boxTgl.Enabled = False boxBln.Enabled = False txtThn.Enabled = False txtEmail.Enabled = False boxEmail.Enabled = False cmdSimpan.Enabled = False cmdBatal.Enabled = False cmdTambah.Enabled = True cmdUbah.Enabled = True End Sub

| Dibuat oleh :<br>ADI | Dilarang memperbanyak sebagian atau seluruh isi dokumen tanpa ijin tertulis dari Fakultas Teknik Universitas Negeri Yogyakarta |
|----------------------|----------------------------------------------------------------------------------------------------|
|                      |                                                                                                    |

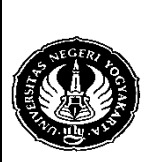

| No. : LST/PTI/PTI 228/03 Revisi : 01 Tgl. : 30-3-2009 Hal. 7 dari 13 hal. | Semester : 4    |            | Mengakses Bas | sis Data MySQL 2 |           | 200 menit   |
|---------------------------------------------------------------------------|-----------------|------------|---------------|------------------|-----------|-------------|
| v                                                                         | No. : LST/PTI/F | PTI 228/03 | Revisi : 01   | Tgl. : 30-3-2009 | Hal. 7 da | ari 13 hal. |

9. Komponen cmdSimpan Private Sub cmdSimpan\_Click() Dim sql As String Select Case boxBln.Text Case "Januari" bulan = 1Case "Februari" bulan = 2Case "Maret" bulan = 3Case "April" bulan = 4Case "Mei" bulan = 5Case "Juni" bulan = 6Case "Juli" bulan = 7Case "Agustus" bulan = 8Case "September" bulan = 9Case "Oktober" bulan = 10Case "Nopember" bulan = 11Case Else bulan = 12End Select Call konekDB sql = "" sql = "CALL kode\_pelanggan('" & txtNama.Text & "','" & boxKel.Text \_ & "','" & txtAlamat.Text & "','" & txtTelp.Text & "','" & txtThn.Text & "-" & bulan & "-" & boxTgl.Text & "'," & txtEmail.Text & "@" & boxEmail.Text & "')" koneksi.Execute sql, , adCmdText If Err.Number <> 0 Then MsgBox "Tambah data gagal", vbOKOnly, "Gagal" End Else MsgBox "Tambah data berhasil disimpan", vbInformation, "Sukses" End If Adodc1.Refresh TDBGrid1.Refresh txtNama.Text = "" boxKel.Text = "" txtAlamat.Text = ""

| Dibuat oleh :<br>ADI | Dilarang memperbanyak sebagian atau seluruh isi dokumen<br>tanpa ijin tertulis dari Fakultas Teknik Universitas Negeri Yogyakarta | Diperiksa oleh : |
|----------------------|----------------------------------------------------------------------------------------------------|------------------|
|----------------------|----------------------------------------------------------------------------------------------------|------------------|

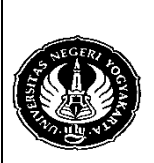

Semester : 4Mengakses Basis Data MySQL 2200 menitNo. : LST/PTI/PTI 228/03Revisi : 01Tgl. : 30-3-2009Hal. 8 dari 13 hal.

txtTelp.Text = "" boxTgl.Text = "" boxBln.Text = "" txtThn.Text = "" txtEmail.Text = "" boxEmail.Text = "" txtNama.Enabled = False boxKel.Enabled = False txtAlamat.Enabled = False txtTelp.Enabled = False boxTgl.Enabled = False boxBln.Enabled = False txtThn.Enabled = False txtEmail.Enabled = False boxEmail.Enabled = False cmdSimpan.Enabled = False cmdBatal.Enabled = False cmdTambah.Enabled = True cmdUbah.Enabled = True End Sub

- 10. Berikut merupakan salah satu cara untuk mengubah data pelanggan.
  - a. Klik kanan pd TDBGrid dan pilih properties.
  - b. Klik Split  $\rightarrow$  Columns  $\rightarrow$  Columns(01)[nama]  $\rightarrow$  AllowFocus  $\rightarrow$  False

|                      | Property Pages                                                                                                    |                |
|----------------------|----------------------------------------------------------------------------------------------------|----------------|
|                      | General Columns Splits Style Factory Print Info Values                                                                            |                |
|                      | OK Cancel Apply                                                                                                    | Help           |
| Dibuat oleh :<br>ADI | Dilarang memperbanyak sebagian atau seluruh isi dokumen<br>tanpa ijin tertulis dari Fakultas Teknik Universitas Negeri Yogyakarta | Diperiksa oleh |

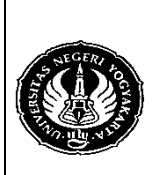

Dibuat

Semester: 4

No. : LST/PTI/PTI 228/03

## **FAKULTAS TEKNIK UNIVERSITAS NEGERI YOGYAKARTA** LAB SHEET PEMROGRAMAN VISUAL 2

Mengakses Basis Data MySQL 2

200 menit Revisi : 01 Tgl. : 30-3-2009 Hal. 9 dari 13 hal.

:

- Set semua kolom kecuali kolom kode pelanggan AllowFocus-nya dibuat c. False.
- d. Tambahkan tombol Update dan Batal pada form pelanggan seperti gambar di bawah ini.

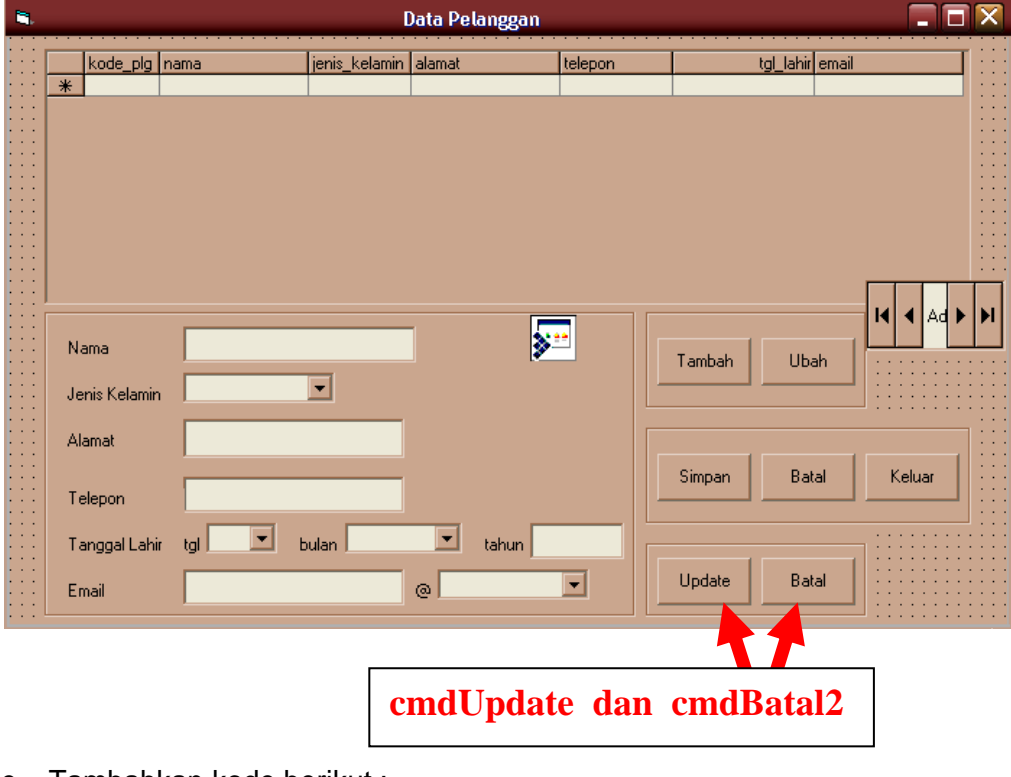

| е                 | Tambahkan kode berikut :                                                                                                    |                |
|-------------------|----------------------------------------------------------------------------------------------------|----------------|
|                   | <u>Untuk tombol Ubah (cmdUbah):</u>                                                                                            |                |
|                   | Private Sub cmdUbah_Click()                                                                                                    |                |
|                   | Dim bulan As String                                                                                                    |                |
|                   | Adodc1.RecordSource = "SELECT * FROM pelanggan" _<br>& "WHERE kode_plg='" & TDBGrid1                                           | .Text & "'"    |
|                   | txtNama.Enabled = True                                                                                                    |                |
|                   | txtNama.Text = Adodc1.Recordset.Fields.Item(1)                                                                                 |                |
|                   | boxKel.Enabled = True                                                                                                    |                |
|                   | If Adodc1.Recordset.Fields.Item(2) = "L" Then<br>boxKel.Text = "Pria"                                                          |                |
|                   | Else                                                                                                    |                |
|                   | boxKel.Text = "Wanita"                                                                                                    |                |
|                   | End If                                                                                                    |                |
|                   | txtAlamat.Enabled = True                                                                                                    |                |
|                   | txtAlamat.Text = Adodc1.Recordset.Fields.Item(3)                                                                               |                |
|                   | txtTelp.Enabled = True                                                                                                    |                |
|                   | If IsNull(Adodc1.Recordset.Fields.Item(4)) Then<br>txtTelp.Text = ""                                                           |                |
|                   | Else                                                                                                    |                |
|                   | txtTelp.Text = Adodc1.Recordset.Fields.Item(4)                                                                                 |                |
|                   | End If                                                                                                    |                |
| uat oleh :<br>ADI | Dilarang memperbanyak sebagian atau seluruh isi dokumen tanpa ijin tertulis dari Fakultas Teknik Universitas Negeri Yogyakarta | Diperiksa oleh |
|                   |                                                                                                    |                |

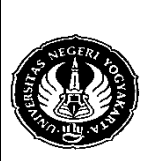

| Semester : 4    | Ν          | lengakses Bas | sis Data MySQL 2 |           | 200 menit   |
|-----------------|------------|---------------|------------------|-----------|-------------|
| No. : LST/PTI/F | PTI 228/03 | Revisi : 01   | Tgl. : 30-3-2009 | Hal. 10 d | ari 13 hal. |

boxTgl.Enabled = True boxTgl.Text = Day(Adodc1.Recordset.Fields.Item(5)) bulan = Month(Adodc1.Recordset.Fields.Item(5)) boxBln.Enabled = True Select Case bulan Case 1 boxBln = "Januari" Case 2 boxBln = "Februari" Case 3 boxBln = "Maret" Case 4 boxBln = "April" Case 5 boxBln = "Mei" Case 6 boxBln = "Juni" Case 7 boxBln = "Juli" Case 8 boxBIn = "Agustus" Case 9 boxBIn = "September" Case 10 boxBln = "Oktober" Case 11 boxBln = "Nopember" Case Else boxBln = "Desember" End Select txtThn.Enabled = True txtThn = Year(Adodc1.Recordset.Fields.Item(5)) SkinLabel10.Visible = False boxEmail.Visible = False cmdTambah.Enabled = False cmdKeluar.Enabled = False Frame4.Visible = True txtEmail.Enabled = True txtEmail = Adodc1.Recordset.Fields.Item(6) End Sub

| Dibuat oleh :<br>ADI | Dilarang memperbanyak sebagian atau seluruh isi dokumen<br>tanpa ijin tertulis dari Fakultas Teknik Universitas Negeri Yogyakarta | Diperiksa oleh : |
|----------------------|----------------------------------------------------------------------------------------------------|------------------|
|----------------------|----------------------------------------------------------------------------------------------------|------------------|

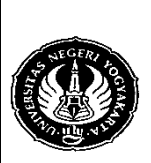

Semester : 4Mengakses Basis Data MySQL 2200 menitNo. : LST/PTI/PTI 228/03Revisi : 01Tgl. : 30-3-2009Hal. 11 dari 13 hal.

## Untuk tombol Update (cmdUpdate) :

```
Private Sub cmdUpdate Click()
                   Dim sql As String
                   Select Case boxBln.Text
                          Case "Januari"
                             bulan = 1
                          Case "Februari"
                             bulan = 2
                          Case "Maret"
                             bulan = 3
                          Case "April"
                             bulan = 4
                          Case "Mei"
                             bulan = 5
                          Case "Juni"
                             bulan = 6
                          Case "Juli"
                             bulan = 7
                          Case "Agustus"
                             bulan = 8
                          Case "September"
                             bulan = 9
                          Case "Oktober"
                             bulan = 10
                          Case "Nopember"
                             bulan = 11
                          Case Else
                             bulan = 12
                   End Select
                   If boxKel.Text = "Pria" Then
                          ins kel = "L"
                   Else
                          jns_kel = "P"
                   End If
                   Call konekDB
                  sal = ""
                   sql = "UPDATE pelanggan SET nama='" & txtNama.Text _
                  & "', jenis_kelamin='" & jns_kel & "', alamat='" & txtAlamat.Text _
                  & "', telepon='" & txtTelp.Text & "', tgl_lahir='" & txtThn.Text & "-" _
& bulan & "-" & boxTgl.Text & "', email='" & txtEmail.Text _
                   & "'WHERE kode_plg='" & TDBGrid1.Text & "'"
                   koneksi.Execute sql, , adCmdText
                   If Err.Number <> 0 Then
                     MsgBox "Update data gagal", vbOKOnly, "Gagal"
                     End
                   Else
                     MsgBox "Update data berhasil disimpan", vbInformation, "Sukses"
                   End If
Dibuat oleh :
                     Dilarang memperbanyak sebagian atau seluruh isi dokumen
                                                                                    Diperiksa oleh :
   ADI
                 tanpa ijin tertulis dari Fakultas Teknik Universitas Negeri Yogyakarta
```

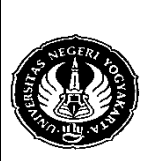

| Semester : 4             | Mengakses Bas | sis Data MySQL 2 |           | 200 menit    |
|--------------------------|---------------|------------------|-----------|--------------|
| No. : LST/PTI/PTI 228/03 | Revisi : 01   | Tgl. : 30-3-2009 | Hal. 12 d | lari 13 hal. |

Adodc1.Refresh TDBGrid1.Refresh txtNama.Text = "" boxKel.Text = "" txtAlamat.Text = "" txtTelp.Text = "" boxTgl.Text = "" boxBln.Text = "" txtThn.Text = "" txtEmail.Text = "" boxEmail.Text = "" txtNama.Enabled = False boxKel.Enabled = False txtAlamat.Enabled = False txtTelp.Enabled = False boxTgl.Enabled = False boxBin.Enabled = False txtThn.Enabled = False txtEmail.Enabled = False boxEmail.Enabled = False cmdSimpan.Enabled = False cmdBatal.Enabled = False cmdTambah.Enabled = True cmdUbah.Enabled = True cmdKeluar.Enabled = True Frame4.Visible = False Adodc1.RecordSource = "SELECT \* FROM pelanggan" Adodc1.Refresh TDBGrid1.Refresh End Sub

#### Untuk tombol Batal (cmdBatal2) :

| Private Sub cmdBatal2_Click() |
|-------------------------------|
| txtNama.Enabled = False       |
| txtNama.Text = ""             |
| boxKel.Enabled = False        |
| boxKel.Text = ""              |
| txtAlamat.Enabled = False     |
| txtAlamat.Text = ""           |
| txtTelp.Enabled = False       |
| txtTelp.Text = ""             |
| boxTgl.Enabled = False        |
| boxTgl.Text = ""              |
| boxBln.Enabled = False        |
| boxBln.Text = ""              |
| txtThn.Enabled = False        |
| txtThn.Text = ""              |

| Dibuat oleh |  |
|-------------|--|
| ADI         |  |

Dilarang memperbanyak sebagian atau seluruh isi dokumen tanpa ijin tertulis dari Fakultas Teknik Universitas Negeri Yogyakarta

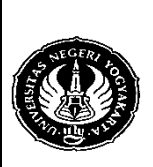

Semester : 4Mengakses Basis Data MySQL 2200 menitNo. : LST/PTI/PTI 228/03Revisi : 01Tgl. : 30-3-2009Hal. 13 dari 13 hal.

txtEmail.Enabled = False txtEmail.Text = "" SkinLabel10.Visible = True boxEmail.Visible = True Frame4.Visible = False cmdTambah.Enabled = True cmdUbah.Enabled = True cmdKeluar.Enabled = True End Sub

- 4. Alat / Instrument / Aparatus / Bahan
  - 1. Komputer dengan sistem operasi Windows.
  - 2. Perangkat lunak Microsoft Visual Basic 6.0.
- 5. Keselamatan Kerja
- 6. Langkah Kerja
  - 1. Target kita pada pertemuan ini adalah membuat program untuk menu pelanggan dan penyalur.
  - 2. Silakan merancang sendiri desain menunya.
  - 3. Hasil kerja anda harus dikumpulkan setiap minggunya dan akan dipantau perkembangannya untuk dinilai.
  - 4. Rancangan dapat anda ubah sewaktu-waktu dengan mengkomunikasikannya dengan Dosen.
- 7. Bahan Diskusi
  - Yakinkah anda bahwa aplikasi yang anda buat aman? Untuk mengeceknya, pada saat Login, tulis 'or"=' baik untuk user name dan password. Jika dengan user name dan password tersebut anda berhasil Login, berarti aplikasi yang anda buat tidak aman. Inilah yang disebut dengan SQL Injection. Buatlah program untuk mengatasi hal ini!
  - 2. Tambahkan dalam program anda kode untuk mem-validasi data pelanggan yang dimasukkan untuk ketentuan-ketentuan berikut :
    - a. Tidak boleh ada email yang sama.
    - b. Semua data, kecuali data telepon dan email, dari pelanggan tidak boleh kosong.
  - 3. Buat program untuk menu penyalur seperti halnya pelanggan.

| Dibuat oleh :<br>ADI | Dilarang memperbanyak sebagian atau seluruh isi dokumen<br>tanpa ijin tertulis dari Fakultas Teknik Universitas Negeri Yogyakarta | Diperiksa oleh : |
|----------------------|----------------------------------------------------------------------------------------------------|------------------|
|----------------------|----------------------------------------------------------------------------------------------------|------------------|